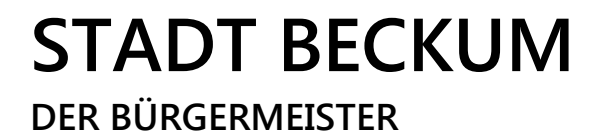

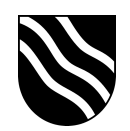

## Schulportal der Stadt Beckum

Office 365 Zugang:

- Schulportal unter https://ucs.beckum.cloud aufrufen
- Auf der Startseite den Button "Office 365" anklicken

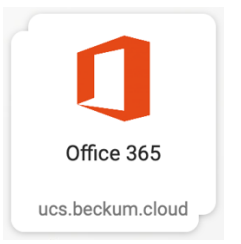

- Melden Sie sich mit Ihrem persönlichen Benutzernamen und Passwort an.

| A                  | nmelden bei beckum.cloud                           |
|--------------------|----------------------------------------------------|
|                    | UCS                                                |
|                    | Passwort                                           |
|                    | LOGIN                                              |
| Wie melde ich mich | an? Ohne Single Sign-On anmelden Passwort vergesse |

- Sie werden automatisch auf die Office 365 Seite weitergeleitet und angemeldet.
- Sofern Sie folgende Meldung erhalten, setzen Sie den Haken bei "Diese Meldung nicht mehr anzeigen" und klicken Sie auf "Nein".

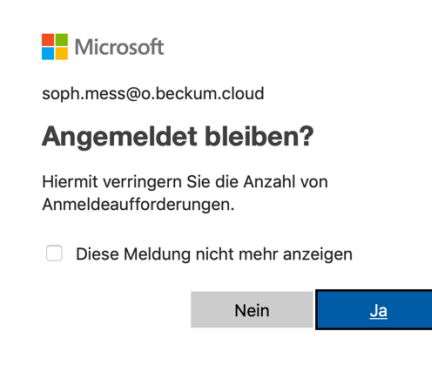

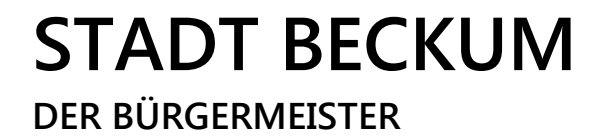

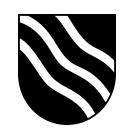

- Klicken Sie in Office 365 den Button "Office installieren" an.

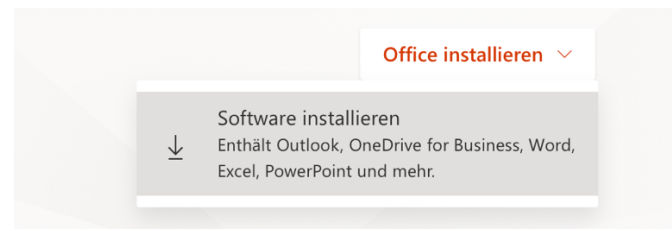

Wählen Sie auf der Seite "Meine Installationen" Ihre Version aus und klicken
 Sie auf "Office installieren", um Office auf Ihrem PC oder Mac herunterzuladen.
 Für mobile Versionen klicken Sie auf "iOS", "Android" oder "Windows".

| Meine Installationen                                                               |                               |
|------------------------------------------------------------------------------------|-------------------------------|
| Office                                                                             | VI XI PI 07 NI                |
| Sprache ① Version                                                                  | Office<br>installieren        |
| Erfordert MacOS Sierra 10.12 oder höher. Office 365 für d<br>herunterladen         | ie Versionen 10.10 oder 10.11 |
| <b>0</b> INSTALLATIONEN                                                            |                               |
| Holen Sie sich Office auf Ihr Smartphone oder Ihren Tablet iOS   Android   Windows |                               |

- Öffnen Sie die heruntergeladene Datei mit einem Doppelklick und befolgen
   Sie die Anweisungen im Installationsassistenten.
- Auf dieser Seite können Sie weiterhin Ihre Installationen verwalten. Insgesamt stehen Ihnen max. 5 PC / Mac, 5 Tablet und 5 Smartphone Installationen zur Verfügung.

**STADT BECKUM** DER BÜRGERMEISTER

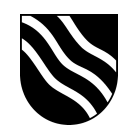

- Um sich von Office 365 abzumelden, klicken Sie in der oberen rechten Ecke auf "NN" und wählen "abmelden".

|                        | Q                           | ŝ              | ?       | NN |
|------------------------|-----------------------------|----------------|---------|----|
| Meine                  | Konte                       | en             |         | ×  |
| NN                     | <b>no nam</b><br>domi.fahr@ | e<br>)o.beckun | n.cloud |    |
| Mein Konto<br>Abmelden |                             |                |         |    |